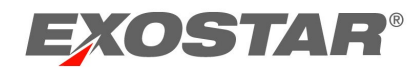

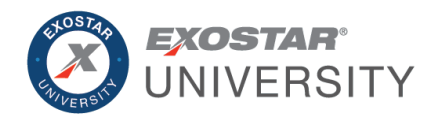

# Managed Access Gateway (MAG) Organization Administrator

September 2022

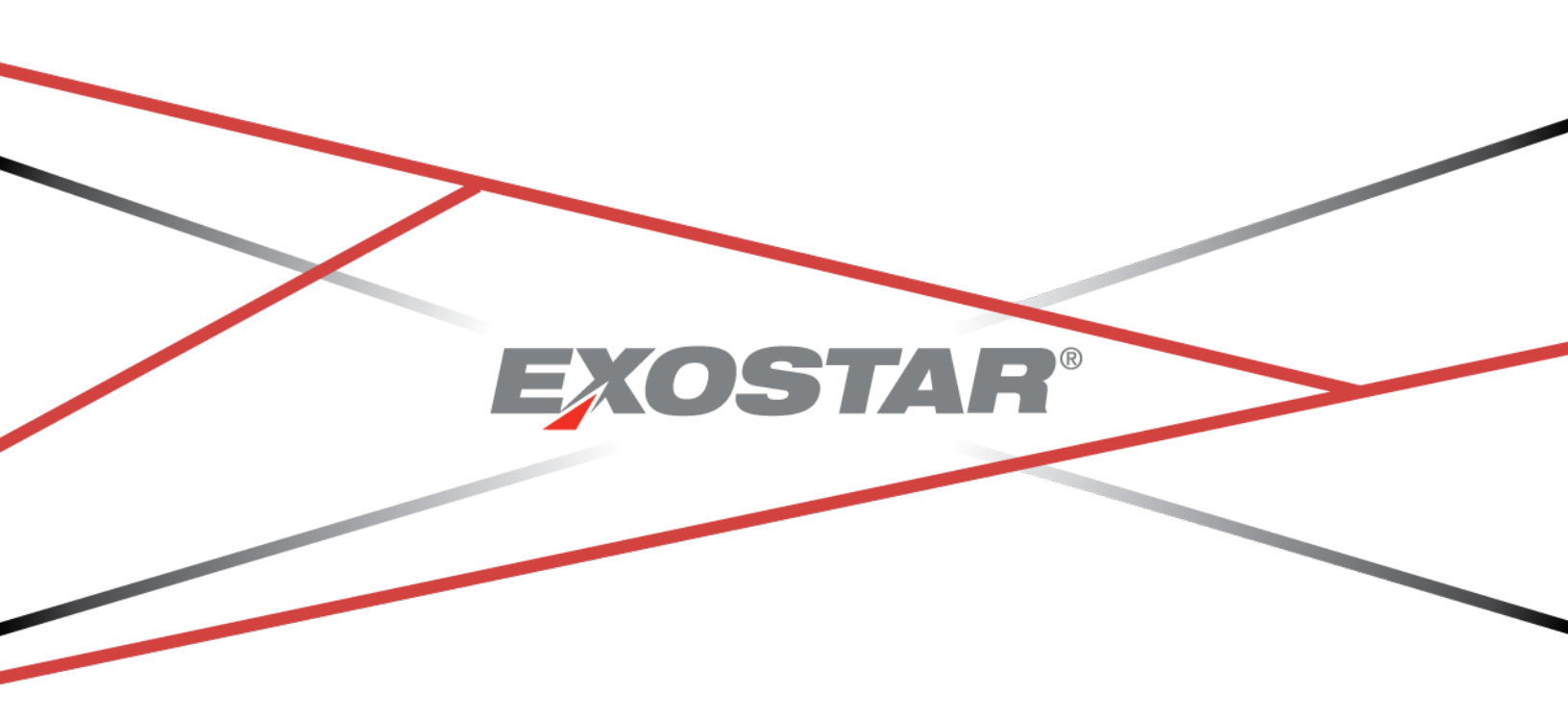

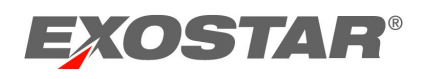

# CONTENTS

| Document Versions                                       |
|---------------------------------------------------------|
| Introduction                                            |
| Organization Administrator                              |
| Administration and Registration Requests Tabs5          |
| Registration Requests5                                  |
| Restrict Credentials or Information from Search Results |
| Identify Small Disadvantaged Business Status7           |
| View Users                                              |
| Employee Reference9                                     |
| Change Role                                             |
| Change Role (Org Admin)9                                |
| Request or Suspend Application Access10                 |
| Restrict Profile Access Attribute                       |
| Password Reset11                                        |
| Add New Users                                           |
| Approve or Deny User Requests12                         |
| User Upload 13                                          |
| Bulk Actions                                            |
| Approve or Deny Application Access                      |
| Authorize FIS                                           |
| Subscribe to Application                                |
| Accept Terms and Conditions                             |
| View Complete Email Address19                           |
| Unable to Approve or Authorize19                        |
| Unlock Pending Requests                                 |
| Reports Tab                                             |
| Search                                                  |
| View User Search Criteria 22                            |
| View User Results Fields                                |

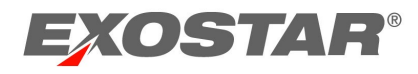

| View Organization Search Criteria | 23 |
|-----------------------------------|----|
| Organization Results Fields       | 23 |

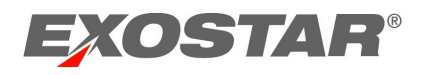

## **DOCUMENT VERSIONS**

| Version    | Impacts                                                       | Date          | Owner           |
|------------|---------------------------------------------------------------|---------------|-----------------|
| MAG 6.9    | View Complete Email Address                                   | July 2018     | S. Puthanveetil |
|            | Employee Reference included in                                |               |                 |
|            | Search                                                        |               |                 |
|            | Role Management                                               |               |                 |
|            | All Details report available to                               |               |                 |
|            | Organization Administrators provides all                      |               |                 |
|            | user details                                                  |               |                 |
|            | • Application Status Report available to                      |               |                 |
|            | Organization And Application                                  |               |                 |
|            | Administrators provides status of                             |               |                 |
|            | application for all users                                     | -             |                 |
|            | Application Status Report available to                        |               |                 |
|            | Organization And Application                                  |               |                 |
|            | Administrators provides status of                             |               |                 |
|            | application for all users                                     |               |                 |
| MAG 6.9    | Updated hyperlinks to training                                | September     | S. Puthanveetil |
|            | documents                                                     | 2018          |                 |
| MAG 6.10   | Updated screenshots to include last                           | November      | S. Puthanveetil |
|            | Exostar IAM Platform (MAG) Access Date                        | 2018          |                 |
| MAG 6.11   | Changed the product name from IAM to                          | April 2019    | S. Puthanveetil |
|            | MAG                                                           |               |                 |
|            | Wrote the section on reports available                        |               |                 |
|            | to Organization Administrators and                            |               |                 |
|            | Organization Stewards                                         | lune 2020     | D. Noir         |
| IVIAG 0.14 | Remove One-Time Password from First-<br>Time Login Process    | June 2020     | B. Ndlf         |
|            | Indete Descword Policy                                        |               |                 |
|            | Colf Degistration                                             | Echruary 2021 | P. Nair         |
| WAG 7.0    | Sell-Registration                                             | February 2021 | D. INdii        |
|            | New Organization Adoption invitation     registration process |               |                 |
|            |                                                               |               |                 |
|            | Durchasing                                                    |               |                 |
|            | Credentialing                                                 |               |                 |
|            | Activation                                                    |               |                 |
|            | Authentication                                                |               |                 |
|            | Authentication                                                |               |                 |

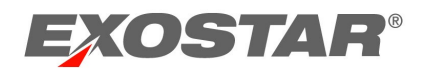

## INTRODUCTION

This role-based guide covers the primary actions performed specifically by users with the Organization Administrator role. For a more comprehensive guide, please reference the Exostar Managed Access Gateway Platform (MAG) User Guide from the <u>MAG Training Resources</u> page.

#### ORGANIZATION ADMINISTRATOR

The Organization Administrator (Org Admin) is responsible for performing administrative activities on behalf of their organization. An organization can have a single or multiple Organization Administrators.

Organization Administrator responsibilities include:

- Accept Terms and Conditions for applications the organization is subscribed.
- Create, suspend, unsuspend, delete user accounts individually or using the Bulk Upload function.
- Request, suspend, unsuspend, and delete applications for users individually or in bulk.
- Approve user accounts for users who completed self-registration.
- Request access to application on a user's behalf.
- Subscribe the organization to public applications (e.g. Federated Identity Service [FIS])
- Reset user passwords.
- For organizations subscribed to Exostar's Enterprise Access Gateway (EAG) service, subscribe users to EAG using Bulk Uploads or Bulk Actions upload functionality.
- Update user roles.
- Run reports.

Exostar's Training Team provides bi-monthly Organization and Application Administrator webinars. For registration information and a list of upcoming training events, please see the <u>MAG</u> <u>Webinars</u> page.

#### ADMINISTRATION AND REGISTRATION REQUESTS TABS

Organization Administrators complete organization management functions from the **Administration** and **Registration Requests** tabs.

| Home     | My Account       | Administration      | Registration Requests       | Reports      |
|----------|------------------|---------------------|-----------------------------|--------------|
| View Use | rs   Add New Use | r   Subscribe to Ap | plication   User Upload   E | Bulk Actions |

## **Registration Requests**

Users with administrative privileges for an organization have access to the **Registration Requests** tab. Organization Administrators can approve users who self-register.

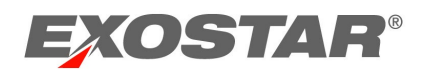

| Home     | My Account | Administration | Registration Requests |
|----------|------------|----------------|-----------------------|
| Authoriz | e User     |                |                       |

## Restrict Credentials or Information from Search Results

Organization Administrators can restrict users within their organization from using OTP Hardware and Phone OTP credentials. They can also restrict visibility of the organization and associated users from displaying in application invitation search results completed by customer companies (buyers).

To restrict:

- 1. For Organization Administrators, navigate to the **My Account** tab, then **View Organizations Details.**
- 2. Select View in Trading Partner Management (TPM) in the Organization Name section.

| Edit Profile   View Organization Details   Change                                                                                      | Password   Change Security Questions                                              |
|----------------------------------------------------------------------------------------------------|-----------------------------------------------------------------------------------|
| Need to change your organization's name, address, o<br>Complete the organization information change request fo<br>Organization Details | or organization administrator?<br>form and follow the instructions for submitting |
| Organization Name: HOP                                                                                                    | View in Trading Partner Management (TPM)                                          |

3. TPM displays. Click MAG Information.

| HOP - Org Summary                               |
|-------------------------------------------------|
| Organization Summary                            |
| Business Description                            |
| 💞 Company Profile                               |
| 💞 Alerts                                        |
| 💞 Socio-economic                                |
| Self-certification                              |
| 💞 History                                       |
| V D&B Other Information                         |
| ✓ Foreign (Non-U.S.) /<br>Domestic (U.S.) Owned |
| Payments/Remittance                             |
| Contacts                                        |
| ✓ MAG Information                               |

4. To restrict credentials, check the box for **Do not allow users of my Organization to use Exostar provided OTP Tokens** or **Do not allow users of my Organization to use Exostar** 

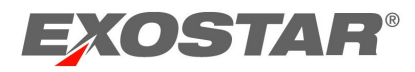

provided Phone Based OTP. If the box is greyed out, click Change Flag, then check the box.

| oonaoto         | MAG HQ Country:                                                           |
|-----------------|---------------------------------------------------------------------------|
| MAG Information | Do not allow users of my Organization                                     |
| Actions         | to use Exostar provided OTP tokens<br>Change Flag                         |
| <u>Close</u>    | Do not allow users of my Organization to use Exostar provided Phone Based |
|                 | OT <u>P Change Flag</u>                                                   |

5. To restrict visibility of the organization and associated users from displaying in application invitation searches completed by customer organizations (buyers), check the **Do not allow users of my Organization to be invited to applications** box.

| ✓ MAG Information | Do not allow users of my Organization                                                                  | Do not allow users of my Organization |   |
|-------------------|----------------------------------------------------------------------------------------------------|---------------------------------------|---|
| Actions           | to use Exostar provided OTP tokens<br>Change Flag                                                      | to be invited to applications         | J |
| Close             | Do not allow users of my Organization<br>to use Exostar provided Phone Based<br>OTP <u>Change Flag</u> |                                       |   |

6. To complete, click **Save** at the bottom of the page. To close the window, click **Close**.

| AG Information | Do not allow of to use Exostar prochange Flag Do not allow of to use Exostar pro OTP_Change Flag Organization Action | users of my Org<br>ovided OTP tok<br>users of my Org<br>ovided Phone E | anization<br>ens<br>anization<br>aased |            | ✓ Do no<br>to be invi | ot allow user:<br>ited to applic | s of my Organization<br>ations |                      |                     |
|----------------|----------------------------------------------------------------------------------------------------|------------------------------------------------------------------------|----------------------------------------|------------|-----------------------|----------------------------------|--------------------------------|----------------------|---------------------|
|                | Admin name                                                                                                    | MAG user id                                                            | Email                                  | Phone      | 2FA compliant flag    | MAG role                         | MAG last access date           | P2P last access date | User account status |
|                | Davida Evans                                                                                                    | facef_0839                                                             | DAVIDA.EVANS@EXOSTAR.COM               | 7035551212 | No                    | Org Admin                        | 27 Apr, 2018 10:00 AM EDT      | N/A                  | ACTIVE              |
|                | Dee Evans                                                                                                    | evansd_6083                                                            | davida.evans@exostar.com               | 5555551212 | No                    | Org Admin                        | 06 Mar, 2018 05:02 PM EST      | N/A                  | ACTIVE              |
|                | Dee Evans                                                                                                    | evansd_6141                                                            | davida.evans@exostar.com               | 7035551212 | No                    | Org Admin                        | 14 Mar, 2018 02:00 PM EDT      | N/A                  | ACTIVE              |
|                | Adrienne Evans                                                                                                    | evansa_1758                                                            | a1evans@msn.com                        | 7037794752 | No                    | Org Admin                        | N/A                            | N/A                  | NASCENT             |
|                | LMP2P Admin                                                                                                    |                                                                        |                                        |            |                       |                                  |                                |                      |                     |
|                | Admin name                                                                                                    | MAG user id                                                            | Email                                  | Phone      | 2FA compliant flag    | MAG role                         | MAG last access date           | P2P last access date | User account status |
|                | Davida Evans                                                                                                    | facef_0839                                                             | DAVIDA.EVANS@EXOSTAR.COM               | 7035551212 | No                    | App Admin                        | 27 Apr, 2018 10:00 AM EDT      | N/A                  | ACTIVE              |
|                | Dee Evans                                                                                                    | evansd_8554                                                            | davida.evans2@exostar.com              | 5555551212 | No                    | App Admin                        | 26 Apr, 2018 03:36 PM EDT      | N/A                  | ACTIVE              |
|                | Dee Evans                                                                                                    | evansd_6141                                                            | davida.evans@exostar.com               | 7035551212 | No                    | App Admin                        | 14 Mar, 2018 02:00 PM EDT      | N/A                  | ACTIVE              |
|                | Adrienne Evans                                                                                                    | evansa_1758                                                            | a1evans@msn.com                        | 7037794752 | No                    | App Admin                        | N/A                            | N/A                  | NASCENT             |
|                |                                                                                                    |                                                                        |                                        |            |                       |                                  |                                | Save                 | Cancel              |

## Identify Small Disadvantaged Business Status

If your organization is a small disadvantaged business (SDB), Organization Administrators can alert customer organizations (buyers) of the organization's SDB status.

To set the SDB flag:

1. For Organization Administrators, navigate to the **My Account** tab, then click **View Organization Details.** 

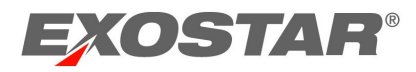

2. From View Organization Details or View Organizations, click View in Trading Partner Management (TPM) in the Organization Name section.

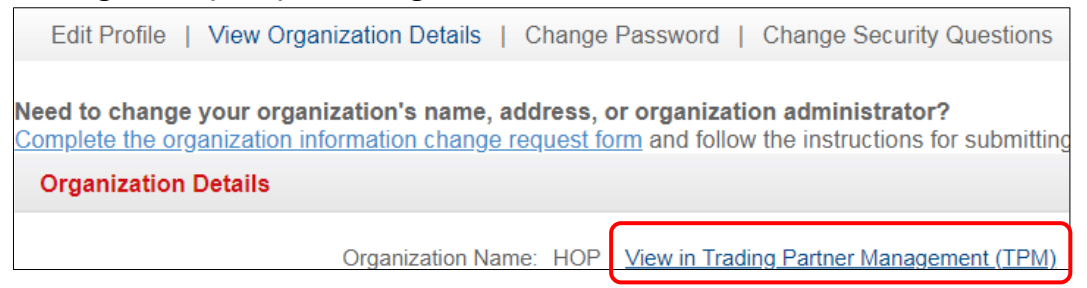

3. TPM displays. Click MAG Information.

| HOP - Org Summary                               |
|-------------------------------------------------|
| Organization Summary                            |
| Business Description                            |
| 💞 Company Profile                               |
| 💞 Alerts                                        |
| 🞻 Socio-economic                                |
| V Self-certification                            |
| ✓ History                                       |
| ✓ D&B Other Information                         |
| ✓ Foreign (Non-U.S.) /<br>Domestic (U.S.) Owned |
| Payments/Remittance                             |
| Contacts                                        |
| ✓ MAG Information                               |

4. Check the box for SDB Flag. Scroll down and click Save.

| Self-certification      | MAG Information          |                |                         |               |    |
|-------------------------|--------------------------|----------------|-------------------------|---------------|----|
| 💞 History               | MAG Organization Name:   | HOP            | Business Unit:          |               |    |
| V D&B Other Information | MAG DUNS Number:         |                | SDB Flag:               |               |    |
| 💞 Foreign (Non-U.S.) /  | Address 1:               | 123 PANCAKE DR | Address 2.              |               |    |
| Domestic (U.S.) Owned   | City:                    | HERNDON        | State/Province:         | VA            |    |
| Payments/Remittance     | ZIP/Postal Code:         | 20171          | Country:                | United States | Ψ. |
| Contacts                | MAG HQ Country:          | United States  | Ŧ                       |               |    |
| MAG Information         | Do not allow users of my |                | Do not allow users of m | Ŋ             |    |

## **VIEW USERS**

The View Users sub-tab allows Organization Administrators to search and complete administrative functions. Administrators can complete user management activities such as request and suspend application access for users. If suspending application access, comments are required. Additionally, they can manage user activities such as assign user roles, suspend, reset passwords, and delete users.

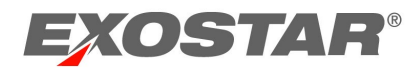

Organization Administrators access **View Users** from the **Administration** tab of their Exostar MAG account.

| Home      | My Account  | Administration       | Registration Requests       | Reports     |
|-----------|-------------|----------------------|-----------------------------|-------------|
| View User | Add New Use | r   Subscribe to App | plication   User Upload   B | ulk Actions |

## **Employee Reference**

Organization Administrators can include employee reference information in the **Employee Reference** field for new or existing users. Employee reference can be added for new users using the <u>User Upload</u> function. To add employee reference for existing users:

- 1. Enter information in the **Employee Reference** field.
- 2. Scroll to the bottom of the page and click **Submit**.
- 3. Click **OK** to complete.

## Change Role

Organization Administrators can update user roles. It is important to note if you are the only Organization Administrator for your organization's account and you change your role, there will be no Organization Administrators for the account.

## Change Role (Org Admin)

To change role(s) as an Organization Administrator:

- 1. Select **View Users** from the Administration tab.
- 2. Enter search criteria. Click **Search**.
- 3. Select the User ID to access user details.

| View Users                    | View Users   Add New User   Subscribe to Application   User Upload   Bulk Actions                                              |     |                           |  |           |        |  |
|-------------------------------|----------------------------------------------------------------------------------------------------|-----|---------------------------|--|-----------|--------|--|
| Click the Sear<br>Search For: | Click the Search button to view results.<br>Search For: Using: Last Name V Search Export Search Results Clear                  |     |                           |  |           |        |  |
| User ID 💠                     | User ID +         Last Name +         First Name +         Email +         R-IDP User ID +         Role +         MAG Status + |     |                           |  |           |        |  |
| evansd_8554                   | Evans                                                                                                    | Dee | davida.evans2@exostar.com |  | App Admin | Active |  |

4. Scroll to the **Application Settings** section. Select role from the **Role** column.

**NOTE**: If assigning the Application Administrator role or updating applications for a user to administer, you must select the application you want the user to administer by selecting **Update**.

| Appl | ication Settings |           |                                          |             |
|------|------------------|-----------|------------------------------------------|-------------|
|      | Manage Roles:    | Role      |                                          | Application |
|      |                  | ✓ User    | _                                        |             |
|      |                  | App Admin | Portal, Federated Identity Service (FIS) | pdate       |
|      |                  | Org Admin | _                                        |             |

5. Check the **Select** column for the applications you want the user to administer. Click **Done**.

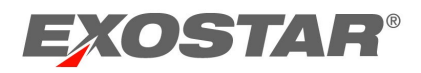

| Provid        | Applications to Administer |                                          | Innativo | x |
|---------------|----------------------------|------------------------------------------|----------|---|
|               | Exostar                    | Supplier Portal                          | ſ        |   |
| n Pia<br>Mana | Exostar LLC                | Partner Information Manager              |          |   |
|               | Test Service Provider      | Test Service Provider                    |          |   |
|               | exostar                    | Exostar Governance, Risk, and Compliance |          |   |
|               |                            | Done                                     |          | ~ |
|               |                            |                                          |          |   |

6. To complete role and/or application administration, scroll to the bottom of the page and click **Submit**.

## **Request or Suspend Application Access**

Organization Administrators can request or suspend application access for users. Once suspended, users are unable to access the application. To modify application access:

- 1. Click View Users.
- 2. Use the search filter menu or select **Exact Match** to narrow results. Click **Search**. Click the hyperlinked **User ID**.

| View Users                                                            | View Users   Add New User   Subscribe to Application   User Upload   Bulk Actions |              |                        |          |  |
|-----------------------------------------------------------------------|-----------------------------------------------------------------------------------|--------------|------------------------|----------|--|
| Click the Search button to view results.<br>Search For: Cambet Using: |                                                                                   |              |                        |          |  |
| User ID +                                                             | Last Name 🔹                                                                       | First Name 🔹 | Last MAG Access Date + | Employee |  |
| cambetest 3601                                                        | cambetes                                                                          | Teresa       | Feb/06/2018            |          |  |

Scroll to Application Settings. Locate the application and click the appropriate action (i.e. Suspend). You are required to enter a suspension reason. Click Activate to unsuspend. Delete removes the ability for you to modify the application. Additionally, application access is deactivated for the user. However, the user can request access to the application again from their Home tab.

|             |                        |                           |           |         | <b>_</b>        |  |
|-------------|------------------------|---------------------------|-----------|---------|-----------------|--|
| Exostar LLC | ForumPass 6 WebEx - UK |                           | Suspended |         | Activate Delete |  |
| Exostar LLC | ForumPass 6 WebEx - US | 10 Apr, 2018 09:17 AM EDT | Active    | Exostar | Suspend Delete  |  |
| Exostar LLC | WebEx - US             |                           | Inactive  |         | Request Access  |  |

**NOTE:** Comments are viewable by the Application Administrator, Organization Steward, or SP Administrator. If requesting access, sponsor code is not required.

#### **Restrict Profile Access Attribute**

Organization Administrators can restrict access to ForumPass sites. ForumPass restricted profiles require users to have a user ID, password, Medium Level of Assurance (MLOA) certificate,

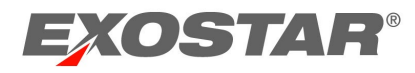

restricted attribute enabled in the MAG platform, and the TLS 1.0 setting. The **ON/OFF** setting is one of the factors that determines whether users can access restricted profile sites in ForumPass.

To restrict or remove the restriction attribute:

- 1. Organization Administrators go to the Administration tab, then click View Users.
- 2. Enter search criteria. Click Search. Select the required User ID.

| View Users                                                            | Add New User   Subscribe to Application   User Upload   Bulk Actions |              |                      |            |  |
|-----------------------------------------------------------------------|----------------------------------------------------------------------|--------------|----------------------|------------|--|
| Click the Search button to view results.<br>Search For: Cambet Using: |                                                                      |              |                      |            |  |
| User ID 🗧                                                             | Last Name 🔹                                                          | First Name 💠 | Last MAG Access Date | + Employee |  |
| cambetest 3601                                                        | Cambetes                                                             | Teresa       | Feb/06/2018          |            |  |

3. From the User Profile section, select the required radio button for Restricted Access.

| User Profile                 |                             |                           |                           |
|------------------------------|-----------------------------|---------------------------|---------------------------|
| Licor ID:                    | combatect 2601              |                           |                           |
| Email:                       | teresa.cambetes@exostar.com |                           |                           |
| Role:                        | Customer Support            |                           |                           |
| Organization Name:           | Exostar2                    | *Street Address 1:        | Unknown                   |
| Organization ID:             | EXOs029448149               | Street Address 2:         |                           |
| Title:                       | Select Title V              | *City:                    | Unknown                   |
| *First Name:<br>Middle Name: | leresa                      | *State:                   | VA                        |
| *Last Name:                  | Cambetes                    | *Zip/Postal Code:         | Unknown                   |
| Suffix:                      |                             | *Country:                 | United States V           |
| Job Title:                   | Training                    | Time Zone:                | America/New_York          |
| *Phone:                      | 7034318676                  | Restricted Access:        | ○ On ● Off                |
| Fax:                         |                             | Created Date:             | N/A                       |
| Employee Reference:          |                             | Suspended Date(From MAG): | N/A                       |
|                              |                             | Last MAG Access Date:     | 06 Feb, 2018 06:33 AM EST |

 Scroll to the bottom of the page and click Submit. The setting is saved. To learn more about the additional settings for restricted access, please reference the <u>ForumPass User</u> <u>Guide</u>.

#### **Password Reset**

Organization Administrators can reset a user's MAG account password.

To reset a user's permanent password:

- 1. Organization Administrators, access View Users from the Administration tab.
- 2. Enter search criteria. Click Search.
- 3. Select the required **User ID**.
- 4. Scroll to the Application Settings section of the page. Click Reset Permanent Password.

The user's password is reset. The user receives an email with a system generated password.

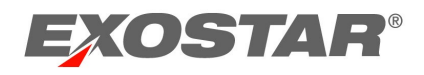

## ADD NEW USERS

The **Add New User** sub-tab allows Organization Administrators to create new user accounts for their organization.

| Home       |  | My Account   | Administration   |
|------------|--|--------------|------------------|
| View Users |  | Add New User | Subscribe to App |

To add a new user:

- 1. From the Administration tab, click Add New User and enter user details.
- 2. Select the user's role and select the applications to which you want to subscribe the user.
- 3. Click Continue.
- 4. Click **Submit**.
- 5. The user will receive an email notification to activate their account.

Organization Administrators can send users a self-registration invitation.

To send the self-registration invitation:

- 1. Send the user the self-registration URL: <u>https://portal.exostar.com</u> and your company's Exostar Organization ID.
- Once the user completes the invitation, you are required to approve the request from your MAG account. For assistance with authorization, see the section below, Approve/Deny User Requests.

## Approve or Deny User Requests

Organization Administrators can approve or deny new user requests. When a user completes a self-registration invitation, the request requires approval before the user's account is created.

To approve:

1. Organization Administrators can access **Registration Requests** tab, and click **Authorize User.** 

| Home     | My Account | Administration | Stewardship | Registration Requests |  |
|----------|------------|----------------|-------------|-----------------------|--|
| Authoriz | e User     | 6 maileathan   |             |                       |  |

2. Click the hyperlinked User ID in the Request ID field.

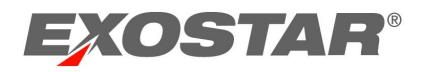

|                                                                | •                 |                                       |                                        |               |                  |    |
|----------------------------------------------------------------|-------------------|---------------------------------------|----------------------------------------|---------------|------------------|----|
| Search For: Using Select Field to Filter V Search Clear        |                   |                                       |                                        |               |                  |    |
| Need additional help? - Refer<br>Request still pending? The sy | Request Managemen | t Guide for Admi<br>essing. Click the | inistrators.<br>sub-tab to refresh the | screen and up | pdate the status | 5. |
| Request Id 🗢                                                   | Las               | t Name 🔹                              | First Name                             | ٠             | Org Name         | ٠  |
| userRegistration1522170546487                                  | UAT               |                                       | Reetika EPAlite                        |               | Exostar2         |    |

3. View the request and modify personal information if necessary. Click Next.

| User Registration Request                                                                                                    |
|----------------------------------------------------------------------------------------------------|
| Organization Information                                                                                                    |
| Organization Name: Exostar2<br>Business Unit<br>Organization ID: EXOS022448149                                                                                                    |
| Personal Information                                                                                                    |
| Title     * "how gets       * Privation     Fast       Middle Nume R     * Confirm Email Address       * Jub Title     * Confirm Email Address       * Address 12     * Confirm Email Address       * Address 12     * State/Province       * "Confirm Email Address     * State/Province                                                                                                    |
| Products & Services                                                                                                    |
| Federated Identity Service (FIS)     The Federated Identity Service (rotational information may be required based on your selection of the FIS service.     Federated Identity Service (rotational information may be required based on your selection of the FIS service.     Federated Identity Service (rotational information may be required based on your selection of the FIS service.     Federated Identity Service (rotational information may be required based on your selection of the FIS service.     Federated Identity Service (rotational information may be required based on your selection of the FIS service.     Federated Identity Service (rotational information may be required based on your selection of the FIS service.     Federated Identity Service (rotational information may be required based on your selection of the FIS service.     Federated Identity Service (rotational information may be required based on your selection of the FIS service.     Federated Identity Service (rotational information may be required based on your selection of the FIS service.     Federated Identity Service (rotational information may be required based on your selection of the FIS service.     Federated Identity Service (rotational information may be required based on your selection of the FIS service.     Federated Identity Service (rotational information may be required based on your selection of the FIS service.     Federated Identity Service (rotational information may be required based on your selection of the FIS service.     Federated Identity Service (rotational information may be required based on your selection of the FIS service.     Federated Identity Service (rotational information may be required based on your selection of the FIS service.     Federated Identity Service (rotational information may be required based on your selection of the fIS service information. |
| Cancel                                                                                                    |

4. Answer questions by selecting responses from the drop-down menus. If approving, select **YES** for both questions. If denying, enter denial comments (required). Click **Next** to complete.

| User Registration Request                                        |           |          |                                        |
|------------------------------------------------------------------|-----------|----------|----------------------------------------|
| Organization Administrator Review                                |           |          |                                        |
| Organization Name:                                               | Exostar2  |          |                                        |
| Is this individual an employee of the above-named organization?: | Yes 🗸     |          |                                        |
| * Have you verified this individual's employment credentials?:   | Yes 🗸     |          |                                        |
| Org Admin General Comments on this Request:                      |           |          |                                        |
|                                                                  |           |          |                                        |
|                                                                  |           |          |                                        |
| * Action:                                                        | Approve 🗸 | <i>.</i> |                                        |
|                                                                  |           | Cancel   | <pre>&lt;&lt; Back Next &gt;&gt;</pre> |

Once approved, a user ID is created, and the user receives instructions on how to complete account activation. If denied, the user receives a denial notification.

#### USER UPLOAD

User Upload allows Organization Administrators to add multiple users to an organization in a single instance using a .CSV file upload. The file upload can also be used to subscribe existing users to new applications.

## **BULK ACTIONS**

Bulk Actions allows Organization Administrators to delete, suspend, and/or unsuspend multiple

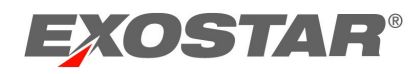

user accounts and/or applications in a single instance using a .CSV file upload.

## APPROVE OR DENY APPLICATION ACCESS

To authorize or deny requests individually:

- 1. Click Registration Requests tab.
- 2. Then select Authorize Application sub-tab.
- 3. Find the user and check the Select box next to the hyperlinked Request ID.

| Hor          | ne My Account Admir                                                                      | nistration Re                              | gistration Requests                       | Reports           | 3                            |            |                 |                                            |  |
|--------------|------------------------------------------------------------------------------------------|--------------------------------------------|-------------------------------------------|-------------------|------------------------------|------------|-----------------|--------------------------------------------|--|
| Au           | Authorize User Authorize Application Filter Requests By: All  Results/p                  |                                            |                                           |                   |                              |            |                 |                                            |  |
| Sear         | ch For: Using                                                                            | Select Field to Filt                       | er 🗸 Search Clea                          | ar                |                              |            |                 |                                            |  |
| Need<br>Requ | I additional help? - Refer <u>Request Mar</u><br>test still pending? The system may stil | nagement Guide for<br>Hee processing, Clic | Administrators,<br>k the sub-tab to refre | sh the screen ar  | d update the status.         |            |                 | Search Result                              |  |
| Actio        | n: Select Action                                                                         | pply ou can approv                         | /deny a maximum o                         | of 30 requests at | a time                       |            |                 |                                            |  |
| Select       | Request Id +                                                                             | Last Name 🔹                                | First Name 🔹                              | User ID 🛊         | Email ¢                      | Org Name 💠 | Business Unit 🔹 | Application Requested +                    |  |
|              | SIG_1665007029630_FP7UATMAIN                                                             | Zhou010                                    | Lisa010                                   | zhou010I_7390     | lisa.zhou+_010@exostar.com   | Exostar QA |                 | ForumPass 7 UAT                            |  |
|              | SIG_1661182114857_BOEINGQASCP                                                            | Rooney                                     | Stephanie                                 | rooneys_1583      | Stephanie.Rooney@exostar.com | Exostar QA |                 | Supply Chain Platform - Boeing<br>QA SCP   |  |
|              | SIG_1661182114857_BAES_SCP                                                               | Rooney                                     | Stephanie                                 | rooneys_1583      | Stephanie.Rooney@exostar.com | Exostar QA |                 | Supply Chain Platform - BAE<br>Systems UAT |  |

**NOTE**: If the user requests reactivation of a suspended application, comments display in the **User Application Subscription Request** section if the user entered them. Review the information and click **Next**.

4. From the *Action* drop-down menu choose to **Approve** or **Deny** application access then hit **Apply**. If denying, you must enter a denial comment. Sponsor code is optional. Click **Next**.

| Home           | My Account                                    | Administration         | Registration Requests                                                    | Reports |                                                                                                    |
|----------------|-----------------------------------------------|------------------------|--------------------------------------------------------------------------|---------|----------------------------------------------------------------------------------------------------|
| Lleer Appli    | ication Subscripti                            | on Paqueet             |                                                                          |         |                                                                                                    |
| osei Appi      | cuton oubscript.                              | minequest              |                                                                          |         |                                                                                                    |
| Application    | Requests:Test Servi                           | e Provider             |                                                                          |         |                                                                                                    |
| Comments:      | added by                                      | (Domain User           | s] on 03/29/2018 06:16 PM GMT                                            |         |                                                                                                    |
| App Admi       | nistrator Review                              |                        |                                                                          |         |                                                                                                    |
| Application Ad | Imin Comments on th<br>r authorized to have : | an account provisioned | for them in this application?: App<br>a Provider Soonsor Code(s)<br>This | rove 🗸  | eld If available, enter comma-separated sponsor code(s). For help on Sponsor Codes, <u>view more information.</u> |
|                |                                               |                        |                                                                          |         | Cancel << Back Next>                                                                                              |

Once approved, the action is complete. The request is either approved (providing user access to the application), denied, or routes to the Application Owner for final approval. An application's administrative approval workflow depends on what is set for the application. Additionally, users receive an email notification of the approval or denial.

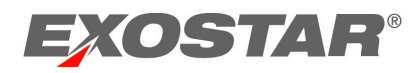

To administer requests in multiples:

- 1. Under the **Registration Requests** tab, select the **Authorize Application** sub-tab.
- Check and select the users you are approving or denying. From the Action menu, select Approve or Deny Selected Requests, click Apply. If denying, denial comments are required.

| Но                                 | ome My Account Admin                                                                                                    | istration Re                                                                           | egistration Request                                                                 | s Reports                                    | S                               |            |                 |                                            |            |
|------------------------------------|----------------------------------------------------------------------------------------------------|----------------------------------------------------------------------------------------|-------------------------------------------------------------------------------------|----------------------------------------------|---------------------------------|------------|-----------------|--------------------------------------------|------------|
| Filte<br>Sea<br>Nee<br>Rec<br>Acti | uthorize User Authorize Application<br>ar Requests By: All Vising<br>irch For: Using<br>od additional help? - Refer <u>Request Man</u><br>juest still pending? The system may still<br>on: Select Action V AP | Select Field to Fil<br>lagement Guide for<br>be processing. Clic<br>PJY You can approv | ter V Search Clet<br>Administrators,<br>k the sub-tab to refro<br>re/deny a maximum | ar<br>esh the screen ar<br>of 30 requests at | nd update the status.<br>a time |            |                 | Results/pa<br>Search Results:              | ge: 25 🗸   |
| Selec                              | t Requestld ≄                                                                                                    | Last Name    ¢                                                                         | First Name 🔹                                                                        | User ID 🔹                                    | Email ¢                         | Org Name ቀ | Business Unit 🔹 | Application Requested +                    | Date S     |
|                                    | SIG_1665007029630_FP7UATMAIN                                                                                                    | Zhou010                                                                                | Lisa010                                                                             | zhou010I_7390                                | lisa.zhou+_010@exostar.com      | Exostar QA |                 | ForumPass 7 UAT                            | 10/05/2022 |
|                                    | SIG_1661182114857_BOEINGQASCP                                                                                                    | Rooney                                                                                 | Stephanie                                                                           | rooneys_1583                                 | Stephanie.Rooney@exostar.com    | Exostar QA |                 | Supply Chain Platform - Boeing<br>QA SCP   | 08/22/2022 |
|                                    | SIG_1661182114857_BAES_SCP                                                                                                    | Rooney                                                                                 | Stephanie                                                                           | rooneys_1583                                 | Stephanie.Rooney@exostar.com    | Exostar QA |                 | Supply Chain Platform - BAE<br>Systems UAT | 08/22/2022 |

3. Click **YES** to complete the action. Regardless of how the request for application was administered, the request is either approved (providing user access to the application), denied, or routes to the Application Owner for approval. An application's administrative approval workflow depends on what is set for the application. Users receive an email notification of the approval or denial.

## AUTHORIZE FIS

To Authorize FIS Organization Administrators, need to work with their organization's FIS Administrator to authorize requests. FIS Administrators access the **Authorize FIS** sub-tab to approve or deny requests for FIS.

- 1. Click Authorize FIS.
- 2. Pending requests display. Click the Request ID.

| Ê      | dender March Suthering                                                     | E                | Authorize FIS         | need 1916 - Provid O  |                         |            |  |  |
|--------|----------------------------------------------------------------------------|------------------|-----------------------|-----------------------|-------------------------|------------|--|--|
| Filter | Filter Requests By: All                                                    |                  |                       |                       |                         |            |  |  |
| Sear   | Search For: Using Select Field to Filter V Search Clear                    |                  |                       |                       |                         |            |  |  |
| Need   | Need additional help? - Refer Request Management Guide for Administrators. |                  |                       |                       |                         |            |  |  |
| Requ   | uest still pending? The syste                                              | m may still be p | processing. Click the | sub-tab to refresh th | e screen and update the | he status. |  |  |
| Actio  | n: Select Action                                                           | Apply            | You can approve/de    | ny a maximum of 30    | requests at a time      |            |  |  |
| Select | Select Request Id + Last Name + First Name + User ID + Email +             |                  |                       |                       |                         |            |  |  |
|        | User SP Subscription FIS1522244975608 Islam Mahmuda islamm_8596            |                  |                       |                       |                         |            |  |  |
|        | SIG_1516285933613_FIS                                                      |                  | Doe                   | Carolyn               | doec_5733               |            |  |  |

Review the information in the User Information section. Please ensure the user is using a valid email address (public email addresses such as Hotmail, Gmail, etc. are not allowed).
 You must verify the user's user ID, first and last name matches their legal name.

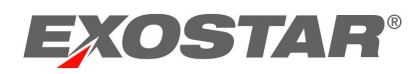

**NOTE**: For example, Dee Evans is a match for evansd\_6801. If the request displays a first and last name of Dee Evans, but the user ID is smithj\_1234, the request must be denied.

| User Registration Request Appr | User Registration Request Approval evansd_6801 |              |                  |                       |              |  |  |  |
|--------------------------------|------------------------------------------------|--------------|------------------|-----------------------|--------------|--|--|--|
| Requestor Comments:            |                                                |              |                  |                       |              |  |  |  |
|                                |                                                |              |                  |                       |              |  |  |  |
|                                |                                                |              |                  |                       |              |  |  |  |
|                                |                                                |              |                  |                       |              |  |  |  |
| User Information               |                                                |              |                  |                       |              |  |  |  |
| Title                          | Select Title                                   |              | * Phone          | 7035551212            |              |  |  |  |
| * First Name                   | Dee                                            |              | Filone           | 7055551212            |              |  |  |  |
| Middle Name                    |                                                |              | * Email          | davida.evans+_103@exc |              |  |  |  |
| * Last Name                    | Evans                                          |              | Suffix           |                       |              |  |  |  |
| Job Title                      |                                                | _            |                  |                       |              |  |  |  |
| * Address 1                    | 1 Fleet St.                                    |              |                  |                       |              |  |  |  |
| Address 2                      |                                                |              |                  |                       |              |  |  |  |
| * City                         | Herndon                                        |              |                  |                       |              |  |  |  |
| * Zip/Postal Code              | 20171                                          |              | * State/Province | VA                    |              |  |  |  |
| * Country                      | United States                                  | $\checkmark$ | * Timezone       | America/New_York      | $\checkmark$ |  |  |  |

**NOTE:** If the user requested Medium Level of Assurance (MLOA) Digital Certificates, it is important their first and last name match their identity documents. Please ensure the address information is accurate. This is the address where a trusted agent will be dispatched to complete in-person proofing. Please ensure the user does not have a PO Box listed.

- 4. You can modify the following fields if the user entered incorrect information:
  - Partner/Application that requires the digital certificates.
  - Certificate Assurance Level: Basic (BLOA), Medium (MLOA), or Unknown.
  - Certificate Usage: Only displays if user selects Basic
  - Certificate Type: Software, Hardware, or Unknown.
  - Certificate Validity Period: 1 or 3 years. Basic only offers 1 year.
  - Request Reason: Reason why user requires certificates.
- 5. From **FIS Administrator Action**, select **Approve** or **Deny.** If denying, you are required to enter comments. Click **Next**.

| Administrator Comment:                                               |        |
|----------------------------------------------------------------------|--------|
| * Is this user authorized to be provisioned with FIS certificates? : | Cancel |

6. If approving a BLOA certificate request, the user receives an email with installation instructions. If approving MLOA certificates, the request is routed to Exostar for purchase review and proofing dispatch. If you are denied the request, the user receives a notification along with denial comments.

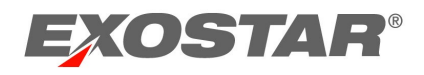

#### SUBSCRIBE TO APPLICATION

The Subscribe to Application sub-tab allows Organization Administrators to subscribe their organization to public applications. If the organization is subscribed to all available public applications, application subscription information is unavailable.

To subscribe your organization or group of organizations to public applications:

1. Click the **Subscribe to Application** button next to the desired application.

| Home My Account Administration Registration Requests Report                       | ts                               |                          |
|-----------------------------------------------------------------------------------|----------------------------------|--------------------------|
| View Users   Add New User   Subscribe to Application   User Upload   Bulk Action: | S                                |                          |
| Subscribe to Application                                                          |                                  |                          |
| Company                                                                           | Application                      |                          |
| Exostar LLC                                                                       | Federated Identity Service (FIS) | Subscribe to Application |
| Exostar LLC                                                                       | SourcePass                       | Subscribe to Application |

2. Assign an existing Application Administrator from the drop-down menu or create a new Application Administrator. Click **Next**.

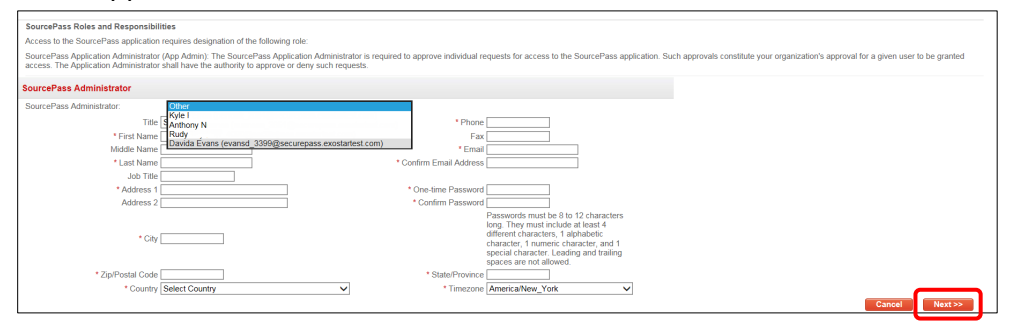

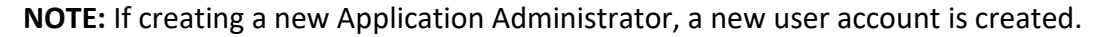

The request routes to Exostar for approval. It can take up to 48 business hours to process. If approved, Organization Administrator or Application Administrator for the application must accept Terms and Conditions before users can request access to the application.

#### ACCEPT TERMS AND CONDITIONS

Organization Administrators can accept Terms and Conditions (T&C) for applications to which their organization is subscribed. Once Terms and Conditions are accepted, users from the organization can request access to these applications.

## Accept Terms and Conditions (Org Admin)

To accept Terms and Conditions as an Organization Administrator:

1. Organization Administrators **accept Terms and Conditions** during the organization registration process or from the Home dashboard.

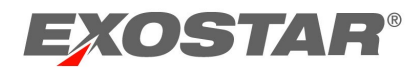

| Applications                                 |                      |
|----------------------------------------------|----------------------|
| My Applications                              | Request Applications |
| Test Service Provider                        |                      |
| Test Service Provider<br>Status: ••• Pending |                      |
| Agree to Terms                               |                      |
| Details 🗸                                    |                      |

2. Review the information. Click **Continue**.

| EXOSTAR®                                                                                                    | Dash | Logout |
|----------------------------------------------------------------------------------------------------|------|--------|
| Accept terms and conditions                                                                                                    |      |        |
| The applications below have Terms & Conditions that must be accepted before they can<br>be accessed by organization members. In the next few screens, you will have the<br>opportunity to read and accept the Terms and Conditions for each application. |      |        |
| Test Service Provider                                                                                                    |      |        |
| Terms & Conditions Not Accepted                                                                                                    |      |        |
| CONTINUE                                                                                                    |      |        |

3. Review the **Terms and Conditions**, and check the box for **I have read and agree to these terms and conditions.** Click **Next**.

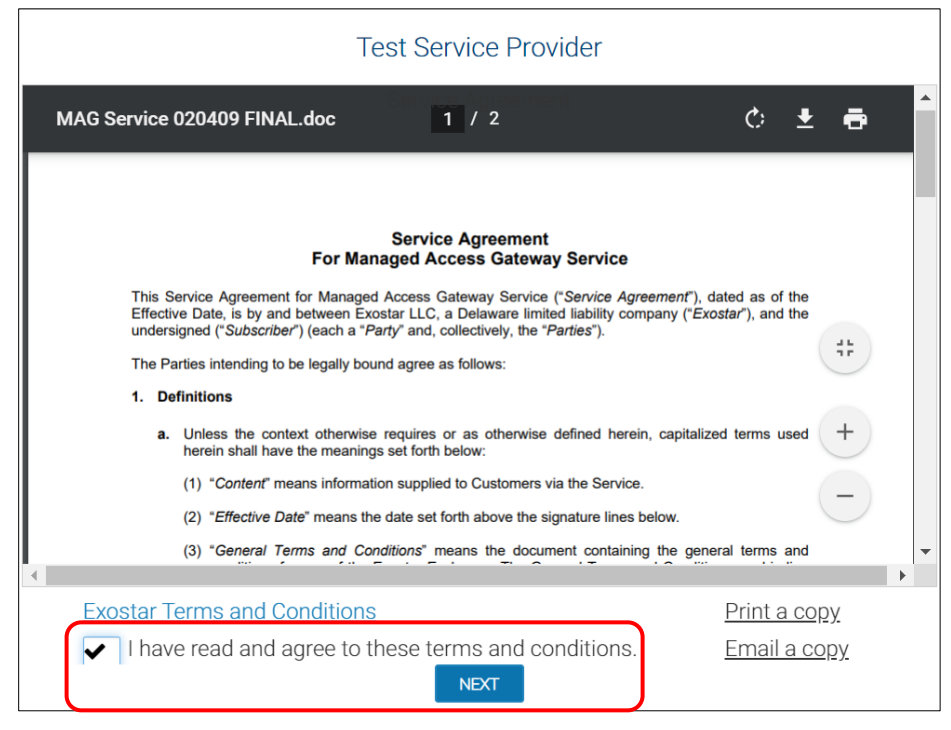

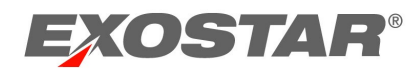

Your organization is now successfully subscribed to the application. Organization and Application Administrators for the application can start subscribing users within their organization to the application. Users can start requesting access to the application.

#### What happens if you do not accept the Service Agreement?

- If you do not accept Terms and Conditions by skipping the agreement, Terms and Conditions will remain in **Pending Acceptance of Terms & Conditions** status.
- Until acceptance occurs, Organization and Application Administrators for the application cannot start subscribing users within their organization the application.
- Users cannot start requesting access to the application.

## View Complete Email Address

If you have the Organization Administrator role and need to view a user's complete email address when approving or denying a request, please hover over the email address to display the full address.

| Personal Information    |                                               |                               |
|-------------------------|-----------------------------------------------|-------------------------------|
| Title                   | Select Title *                                | * First Name Exostarpentest   |
| * Email                 | george.baker@exostar.com                      | Middle Name                   |
| * Confirm Email Address | george.baker@exostar.george.baker@exostar.com | * Last Name Admin             |
| Job Title               | exostarpentestadmin                           | Fax                           |
| * Phone                 | 7035551212                                    | * Timezone America/New_York 🔻 |
|                         |                                               | Cancel Next >>                |

#### Unable to Approve or Authorize

If the status of a request is **Pending**, you are unable to action the request because another administrator has locked the request. Place your cursor over the request ID to determine who locked the request.

To unlock the request, contact the individual whose name displays.

| Request still pending? The system may stil   | I be processing. Click the sub-t | ab to re          |
|----------------------------------------------|----------------------------------|-------------------|
| Request Id 💠                                 | Last Name 💠                      | Firs              |
| userRegistration1522170546487                | UAT                              | Reetika           |
| userRegistration1521830973352                | DiwanEPAlite                     | Reetika           |
| userRegistration1521037 Locked By:williamsm_ | 7011@securepass.exostartest.co   | <sup>m</sup> orma |

If you are unfamiliar with the user ID of the locked request, follow these steps to determine whom to contact:

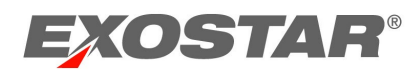

- 1. Organization Administration need to go to the **Administration** tab and click **View Users**.
- 2. Enter user ID in the **Search For** field. Select **User ID** from the search criteria drop-down menu. Click **Search**.

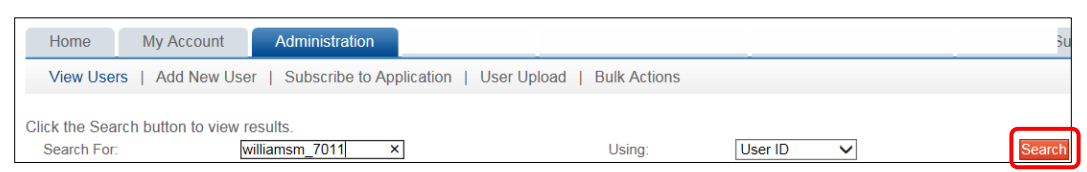

3. Results display. Click the hyperlinked User ID to access user details.

| User ID 💠      | Last Name 💠 | First Name 💠 | Last MAG Access Date 💠 |  |
|----------------|-------------|--------------|------------------------|--|
| williamsm 7011 | Williams    | Matthew      | Oct/31/2018            |  |

4. You must contact the user to unlock the request.

#### Unlock Pending Requests

Requests transition to a pending status when a request was opened, but not cancelled or processed. To unlock a pending request:

1. Locate the pending request, and click the hyperlinked User ID. The status of the request will show as **Pending**.

| Request Id 💠                  | Last Name 💠  | First Name + | Org Name ¢ | Status + |
|-------------------------------|--------------|--------------|------------|----------|
| userRegistration1521830973352 | DiwanEPAlite | Reetika      | Exostar2   | New      |
| userRegistration1521037320799 | Star         | Norman       | Exostar2   | Pending  |

- 2. From the opened request, click **Cancel**. You are redirected to the request queue.
- 3. Click the appropriate action sub-tab to refresh. The status of the request switches to New.

| Request ld 🜩                  | Last Name 💠  | First Name + | Org Name 💠 | Status ÷ |
|-------------------------------|--------------|--------------|------------|----------|
| userRegistration1521830973352 | DiwanEPAlite | Reetika      | Exostar2   | New      |
| userRegistration1521037320799 | Star         | Norman       | Exostar2   | New      |

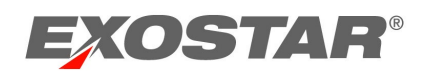

## **REPORTS TAB**

The reporting feature is available to Organization Administrators. Click the Reports tab to access the list of reports available to you. Follow the prompts to generate your reports.

| Home                                                                                                    | My Account                                 | Provider Administration               | Registration Requests              | Customer Support             | Reports           | Adoption |  |
|----------------------------------------------------------------------------------------------------|--------------------------------------------|---------------------------------------|------------------------------------|------------------------------|-------------------|----------|--|
| Please click                                                                                                    | on the report icon to                      | o launch that report in a separate v  | vindow. You must select an appl    | ication against which the re | port will be run. |          |  |
| Need additional help? Refer to Request Management Guide for Administrators.                                                                                                    |                                            |                                       |                                    |                              |                   |          |  |
|                                                                                                    |                                            |                                       |                                    |                              |                   |          |  |
|                                                                                                    |                                            |                                       |                                    |                              | Report            |          |  |
| Subscriber<br>This report                                                                                                    | Credential Report<br>provides credential d | letails for all subscribed users (exc | cluding deactivated) to the select | ed application.              |                   |          |  |
| Onboardin<br>This report                                                                                                    | g Status Report<br>provides the onboard    | ding status of the users.             |                                    |                              |                   |          |  |
| Application & FIS Administrator Information Report<br>This report provides the contact details for the Application Administrator and FIS Administrator of organizations that are subscribed to the selected application. |                                            |                                       |                                    |                              |                   |          |  |
| FIS Daily Certificate Report<br>This report provides a list of users and organizations and the various statuses of their FIS certificate approval workflow.                                                              |                                            |                                       |                                    |                              |                   |          |  |
| FIS Subscription Action Report<br>This report provides a list of users whose organizations are subscribed to the selected application and have requested FIS subscription. It displays the status of their request.      |                                            |                                       |                                    |                              | heir request.     |          |  |
| Daily Orga<br>This report                                                                                                    | nization Report<br>provides organizatio    | n and status information for all org  | anizations that are subscribed to  | the selected application.    |                   |          |  |
|                                                                                                    |                                            |                                       |                                    |                              |                   |          |  |
|                                                                                                    |                                            |                                       |                                    |                              |                   |          |  |

We encourage you to spend some time exploring reporting options to see what type of user data might make your administrative duties easier. Organization Administrators have access to the following reports: All Details Report, Organization User Details Report, and Application Status Report.

**All Details Report** is one of the most comprehensive reports available in MAG. It conveniently packages all data across an organization into a single document: comprehensive user data, MAG statuses, access to applications, and dates of account creation and last access.

**Organization User Details Report** is the abbreviated version of All Details Report. Along with the User ID and name, you will get a quick overview of MAG statuses, dates of last MAG login, and access to partner applications.

**Application Status Report** provides Application Administrators with the overview of the team's MAG and partner application statuses. Do you need to check who on the team has active MAG accounts, and when they last accessed a specific partner application? This report is an excellent option for getting these details in a single document.

## Search

Search options will be different for Organization Administrators.

- 1. Select the type of search (for instance, View Users or View Organizations).
- 2. Select the search criteria from the drop-down menu, and then type your query in the **Search For** field. Click **Search.**

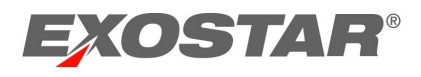

| Home                                                                                                    | My Account                                                                        | Administration | Registration Requests  | Reports Ac      | loption |                             |
|----------------------------------------------------------------------------------------------------|-----------------------------------------------------------------------------------|----------------|------------------------|-----------------|---------|-----------------------------|
| View Users                                                                                                    | View Users   Add New User   Subscribe to Application   User Upload   Bulk Actions |                |                        |                 |         |                             |
| Click the Search button to view results.<br>Search For: Using: Last Name    Search Export Search Results Clear |                                                                                   |                |                        |                 |         |                             |
| User ID 💠                                                                                                    | Last Name 🛊                                                                       | First Name 💠   | Last MAG Access Date 💠 | Employee Refere | nce ÷   | Email ¢                     |
| howella_9925                                                                                                   | Howell                                                                            | ashleigh       | Jan/18/2022            |                 | é       | ashleigh.howell@exostar.com |

3. From the list of results, click the hyperlinked **User ID** or **Organization ID** and complete necessary actions (i.e. suspend, reactivate, etc.).

## View User Search Criteria

| Last Name          | Unique identifier for the user            |
|--------------------|-------------------------------------------|
| First Name         | Last name of user                         |
| User ID            | Unique identifier for the user            |
| Email              | First name of user                        |
| R-IDP User ID      | Email address of user                     |
| Employee Reference | Unique employee ID/reference for the user |

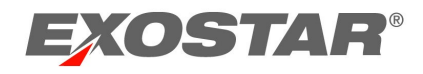

## View User Results Fields

| User ID                  | Unique identifier for the user                        |
|--------------------------|-------------------------------------------------------|
| Last Name                | Last name of user                                     |
| First Name               | First name of user                                    |
| Employee Reference       | Unique employee id/reference for the user             |
| Last MAG Access Date     | Last date user logged into Exostar's MAG account      |
| Email                    | Email address of user                                 |
| R-IDP User ID            | Remote Identity Provider User ID (information         |
|                          | displays in the column if user has linked their       |
|                          | account)                                              |
| Role                     | Role(s) assigned to user.                             |
| MAG Status               | Status of user's access. Active status means user has |
|                          | completed first time login. Inactive status means     |
|                          | user has not completed first time login.              |
| Active Applications      | Applications active for the user                      |
| Pending Applications     | Applications pending approval by an Administrator     |
| External User ID         | User ID that partner company uses                     |
| External Organization ID | Organization ID that partner company uses             |
| Org ID                   | Organization ID for Exostar MAG account               |
| Org Name                 | Name of organization                                  |

# View Organization Search Criteria

| Org Name                 | Organization Name                         |
|--------------------------|-------------------------------------------|
| Org ID                   | Organization ID for Exostar MAG account   |
| External Organization ID | Organization ID that partner company uses |

# Organization Results Fields

| Org Name                 | Organization Name                                 |
|--------------------------|---------------------------------------------------|
| Org ID                   | Organization ID for Exostar MAG account           |
| Business Unit            | Unit of an organization representing a specific   |
|                          | business function                                 |
| External Organization ID | Organization ID that partner company uses         |
| R-IDP                    | Remote Identity Provider (information displays in |
|                          | column if organization is using EAG.)             |
| MAG Status               | Status of organization's account. Active status   |
|                          | means the organization is active in Exostar's MAG |
|                          | Platform.                                         |
| Address                  | Organization's Address                            |
| City                     | Organization's City                               |
| State                    | Organization's State                              |
| Country                  | Organization's Country                            |
| Active Applications      | Applications active for the organization.         |
| Suspended Application    | Applications suspended for the organization       |